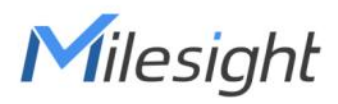

# AI ToF People Counting Sensor Featuring LoRaWAN®

## VS133

User Guide

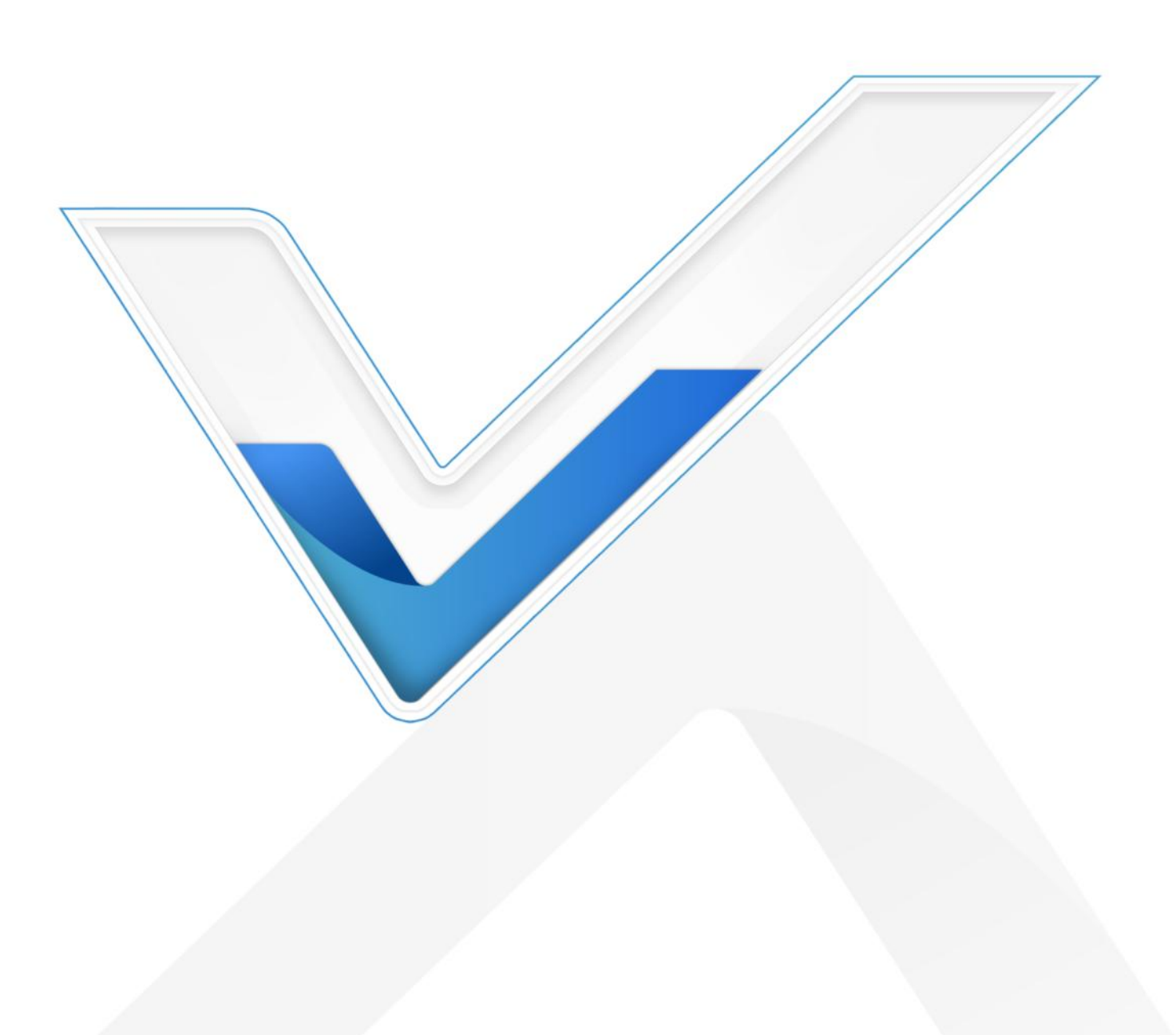

#### **Safety Precautions**

lilesight

Milesight will not shoulder responsibility for any loss or damage resulting from not following the instructions of this operating guide.

- Though the device is compliant with Class 1 (IEC/EN 60825-1:2014), please DO NOT look at the ToF sensor too close and directly.
- The device must not be disassembled or remodeled in any way.
- To avoid risk of fire and electric shock, do keep the product away from rain and moisture before installation.
- Do not place the device where the temperature is below/above the operating range.
- **\*** Do not touch the device directly to avoid the scalds when the device is running.
- The device must never be subjected to shocks or impacts.
- Make sure the device is firmly fixed when installing.
- Do not expose the device to where laser beam equipment is used.
- Use a soft, dry cloth to clean the lens of the device.

#### **Declaration of Conformity**

VS133 is in conformity with the essential requirements and other relevant provisions of the CE,

FCC, and RoHS.

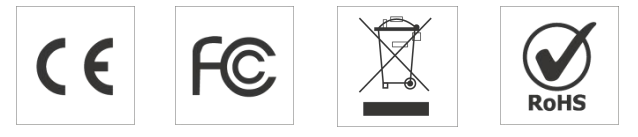

#### Copyright © 2011-2025 Milesight. All rights reserved.

All information in this guide is protected by copyright law. Whereby, no organization or individual shall copy or reproduce the whole or part of this user guide by any means without written authorization from Xiamen Milesight IoT Co., Ltd.

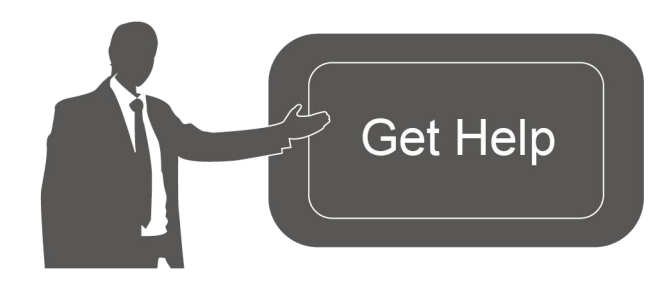

For assistance, please contact Milesight technical support: Email: iot.support@milesight.com Support Portal: support.milesight-iot.com Tel: 86-592-5085280 Fax: 86-592-5023065 Address: Building C09, Software Park Phase III, Xiamen 361024, China

### **Revision History**

Milesight

| Date          | Doc Version | Description                                         |
|---------------|-------------|-----------------------------------------------------|
| May 24, 2023  | V1.0        | Initial version                                     |
|               |             | 1. Add staff lanyard accessory;                     |
| A 10, 0000    | V11 1       | 2. Add installation height detection feature;       |
| Aug. 10, 2023 | VI.I        | 3. Add DST time feature;                            |
|               |             | 4. Add ToF frequency setting.                       |
|               |             | 1. Add Region Monitoring function;                  |
| Con 28 2022   | V1 0        | 2. Add Feet Tracking tracking mode of counting;     |
| Sep. 28, 2023 | V1.Z        | 3. Add preview layout edition feature;              |
|               |             | 4. Add cumulative count reset schedule feature.     |
|               |             | 1. Add Group Counting function;                     |
| Nov. 30, 2023 | V1.3        | 2. Add video validation function;                   |
|               |             | 3. Add other functions.                             |
|               |             | 1. Support to configure WLAN IP address;            |
| Mar. 31, 2024 | V1.4        | 2. Add ToF lighting mode and noise filtering;       |
|               |             | 3. Add validation record task list.                 |
| May 20, 2024  | V1 E        | 1. Add Enhanced Detection Mode.                     |
| Way 20, 2024  | V1.5        | 2. Update installation distance.                    |
| Jun. 19, 2024 | V1.6        | Add People Counting Trigger Report.                 |
|               |             | 1. Add configuration passwords at login, user       |
| Feb. 11, 2025 | V1.7        | passwords are required to contain 4 styles.         |
|               |             | 2. Support for downloading logs and Ping detection. |

### Contents

| 1. Product Introduction        | 5    |
|--------------------------------|------|
| 1.1 Overview                   | 5    |
| 1.2 Key Features               | 5    |
| 2. Hardware Introduction       | 5    |
| 2.1 Packing List               | 5    |
| 2.2 Hardware Overview          | 6    |
| 2.3 Button and LED Indicators  | 6    |
| 2.4 Dimensions (mm)            | 6    |
| 3. Power Supply                | 7    |
| 4. Access the Sensor           | 7    |
| 5. Operation Guide             | 8    |
| 5.1 Dashboard                  | 9    |
| 5.2 Rule                       | 9    |
| 5.3 Communication              | 14   |
| 5.3.1 WLAN                     | 14   |
| 5.3.2 LoRa                     | 15   |
| 5.4 Report                     | 17   |
| 5.5 Validation                 | 19   |
| 5.6 System                     | . 22 |
| 5.6.1 Device Info              | . 22 |
| 5.6.2 User                     | 22   |
| 5.6.3 Time Configuration       | 24   |
| 5.6.4 System Maintenance       | 24   |
| 6. Installation Instruction    | 26   |
| 6.1 Installation Height        | 27   |
| 6.2 Covered Detection Area     | 27   |
| 6.3 Environment Requirements   | 28   |
| 6.4 Installation               | 28   |
| 6.5 Factors Affecting Accuracy | 31   |
| 7. Communication Protocol      | 31   |
| 7.1 Uplink Data                | 31   |
| 7.2 Downlink Command           | 33   |

### 1. Product Introduction

### 1.1 Overview

Milesight

VS133 is a sensor that uses second-generation ToF technology to accurately count people. This technology provides more precise depth maps and longer detection distances while maintaining an excellent privacy protection rate. The advanced ToF technology combined with an AI algorithm enables the sensor to handle complex scenes and distinguish non-human objects with up to 99.8% accuracy. VS133 sensor can be used in conjunction with the Milesight LoRaWAN<sup>®</sup> gateways and the Milesight IoT Cloud. With easy installation, VS133 sensors are ideal for entrances or corridors in retail stores, malls, offices, subways, and other locations.

### 1.2 Key Features

- Up to 99.8% accuracy combining the 2nd generation ToF technology and AI algorithm
- Working well even in low-light or completely dark environments with great lighting adaptability
- Free from privacy concerns without image capturing
- Allow to collect people counting data by differentiating between children and adults and detecting staffs via identification features for clearer people analysis
- Smart U-turn detection to filter redundant counting of people wandering in the area
- Support queuing management via dwell time detection and regional people counting
- Wider field angle to obtain longer-distance depth maps and cover a larger area
- Store a million counting data locally and securely
- Support video validation function to help customers verify statistical accuracy
- Easy configuration via Wi-Fi for web GUI configuration
- Function well with standard LoRaWAN® gateways and network servers
- Quick and easy management with Milesight IoT Cloud

### 2. Hardware Introduction

### 2.1 Packing List

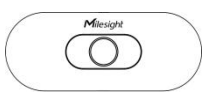

| =0 |   |
|----|---|
| 50 |   |
| =0 |   |
| =0 | - |

|  |  | _ |
|--|--|---|

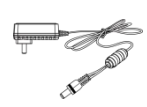

1 × VS133 Device

4 × Ceiling Mounting Kits 8 × Staff Tags

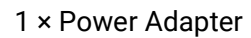

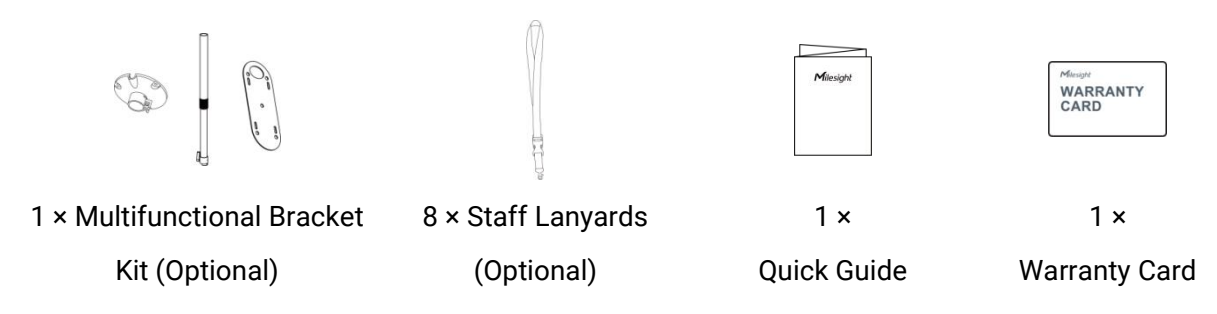

If any of the above items is missing or damaged, please contact your sales representative.

### 2.2 Hardware Overview

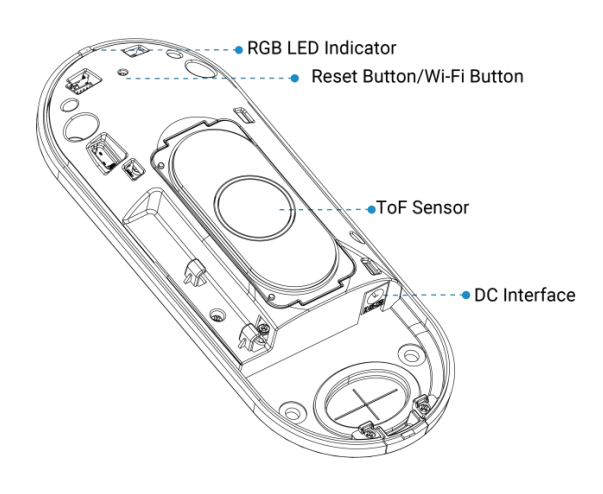

### 2.3 Button and LED Indicators

| Function          | Action                                             | LED Indication      |
|-------------------|----------------------------------------------------|---------------------|
|                   |                                                    | Blue blinks 3s      |
| Turn On/Off Wi-Fi | Press and hold the button for more than 3 seconds. | Wi-Fi on: Blue on   |
|                   |                                                    | Wi-Fi off: Green on |
| Reset to Factory  | Press and hold the reset button for more than 10   | Croon Plinko        |
| Default           | seconds.                                           | Green billiks.      |

### 2.4 Dimensions (mm)

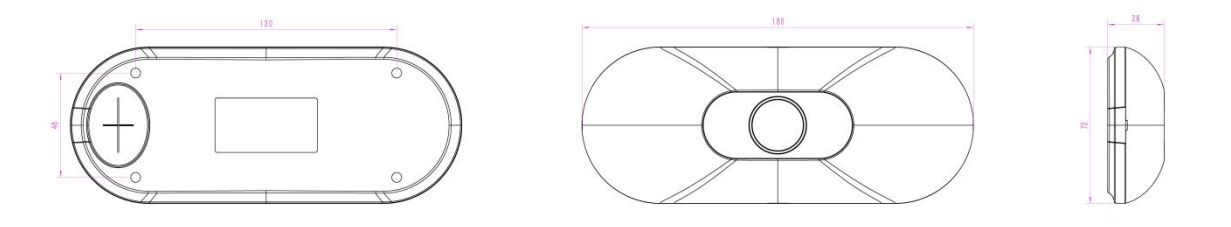

### 3. Power Supply

Milesight

VS133 can be powered by power adapter (12VDC, 2A).

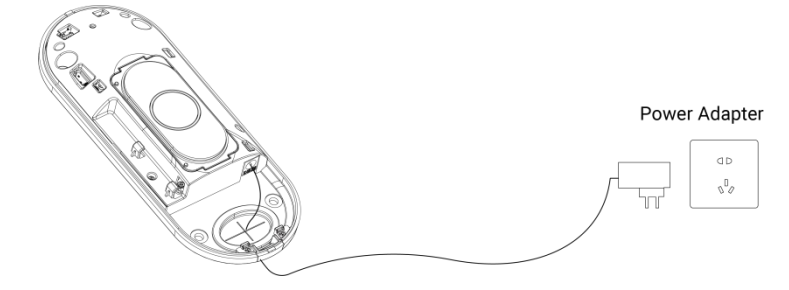

### 4. Access the Sensor

VS133 provides user-friendly web GUI for configuration and users can access it via Wi-Fi connection. The recommended browsers are Chrome and Microsoft Edge. The default IP of Wi-Fi is **192.168.1.1**, and default SSID is **People Counter\_XXXXXX** (can be found on the label). **Step 1:** Power on the device.

**Step 2:** Enable the Wireless Network Connection on your computer and search for corresponding access point, then connect computer to this access point.

Step 3: Open the Browser and type 192.168.1.1 to access the web GUI.

**Step 4:** Users need to set the password and three security questions when using the sensor for the first time.

|                                                                        |                                                      | 🖬 English 🛩 |
|------------------------------------------------------------------------|------------------------------------------------------|-------------|
| Activation                                                             | ☑ English ∨<br>admin                                 | Ale         |
| Password<br>Confirm Password                                           |                                                      |             |
| At least:<br>• 8 characters<br>• Must contain upp<br>special character | ercase letters, lowercase letters, numbers, and<br>s |             |
| By continuing, you a                                                   | agree to the <u>Privacy Policy</u> .                 |             |
|                                                                        |                                                      |             |

|   |                            |                                | A.          | 🖾 English 🗸 |
|---|----------------------------|--------------------------------|-------------|-------------|
|   | Set Security Ques          | tions                          | 🖾 English 🗸 |             |
|   | Security Question1         | What is your lucky number      | · 0         |             |
| A | Answer1                    |                                |             |             |
|   | Security Question2         | What is your favorite sport?   | • ¢         |             |
|   | Answer2                    |                                |             |             |
|   | Security Question3         | What is your favorite color?   | \$          |             |
|   | Answer3                    |                                |             |             |
|   | By continuing, you agree t | to the <u>Privacy Policy</u> . |             |             |
|   |                            |                                |             |             |
|   |                            |                                |             |             |

**Step 5:** After configuration, log in with username (admin) and custom password.

Step 6: Set the Wi-Fi password.

|                      |                 |                      |             | 🖾 English 🛩 |
|----------------------|-----------------|----------------------|-------------|-------------|
|                      | WLAN Settings   |                      | 🖾 English 🗸 |             |
|                      | Wi-Fi SSID      | People Counter_FA790 | 06          |             |
|                      | WLAN IP Address | 192.168.1.1          |             |             |
|                      | Protocol        | 802.11n (2.4G)       | \$          |             |
|                      | Bandwidth       | 20MHZ                | \$          |             |
|                      | Channel         | Auto                 | \$          |             |
|                      | Security Mode   | WPA2-PSK             | 0           |             |
|                      | Cipher          | AES                  | 0           |             |
| North States         | Wi-Fi Password  |                      |             |             |
|                      |                 |                      |             |             |
| in the second second |                 |                      |             |             |
|                      |                 |                      |             |             |

#### Note:

1) Password and Wi-Fi password must be 8 to 63 characters long and contain numbers, lowercase letters, uppercase letters and special characters. If the password is entered incorrectly five times, the account will be locked for 10 minutes.

2) It is recommended that users regularly update their passwords to enhance device security and prevent unauthorized access.

3) You can click the "forgot password" in login page to reset the password by answering three security questions when you forget the password if you set the security questions in advance.

### 5. Operation Guide

### 5.1 Dashboard

Milesight

After logging on to the device web GUI successfully, user is allowed to view live video as follows.

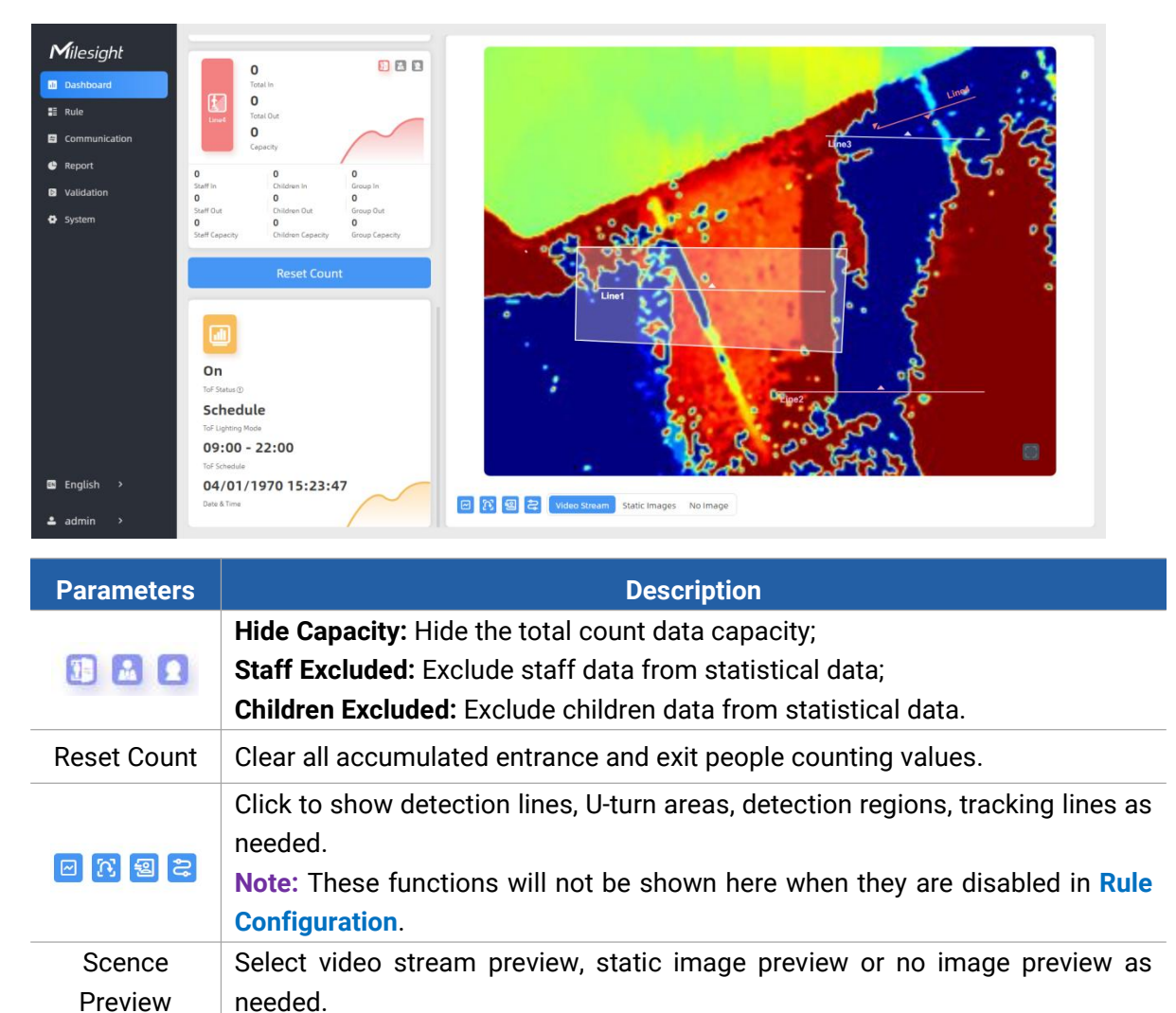

### 5.2 Rule

| Milesight     |                                                       | Master Settings                       |                              |
|---------------|-------------------------------------------------------|---------------------------------------|------------------------------|
| ali Dashboard |                                                       | Working Mode                          |                              |
| E Rule        |                                                       | Working Mode                          | Standalone Master Node       |
| 🖨 Report      |                                                       | Deployment Parameters                 |                              |
| Validation    |                                                       | Installation Height<br>mm(2000-3500)  | 3197 Detect                  |
| System        |                                                       | Max. Target Height<br>mm(500-3000)    | 2000                         |
|               |                                                       | Min. Target Height                    | 1000                         |
|               |                                                       | Child Filter Height<br>imm(500-3000)  | 1500                         |
|               |                                                       | Fully Loaded Cart Height mm(500-1500) | 700                          |
|               |                                                       | Empty Cart Height                     | 450                          |
|               | Refresh Image                                         |                                       | ×                            |
|               | Multi-Device List                                     | Counting Strategy                     |                              |
|               | Device IP Address SN Device Name Operation            | Tracking Mode ①                       | Heads Tracking Feet Tracking |
| 🖾 English >   | Master 192.168.46.79 6757D326752100 People Counter 🖸  | Enhanced Detection Mode ()            |                              |
|               | Node1 192.168.46.83 6757D168669700 People Counter 🖸 🖉 |                                       |                              |
| 🚨 admin >     | Node2 @ Bind Node2                                    | Children Distinction                  |                              |

### **Draw Detection Lines**

Users can draw detection lines to record the people count values which indicate the number of people enter or exit.

#### Step 1: Click Draw Detection Lines.

Step 2: Left-click to start drawing and drag the mouse to draw a line, left-click again to continue drawing a different direction edge and right-click the mouse to complete the drawing. The line can be dragged to adjust the location and length. One device supports at most 4 broken lines with maximum 4 segments each.

Step 3: If users need to delete the line, click **Draw Detection Lines** and select the line which need to be deleted, then click **Clear This Line** or click **Clear All**.

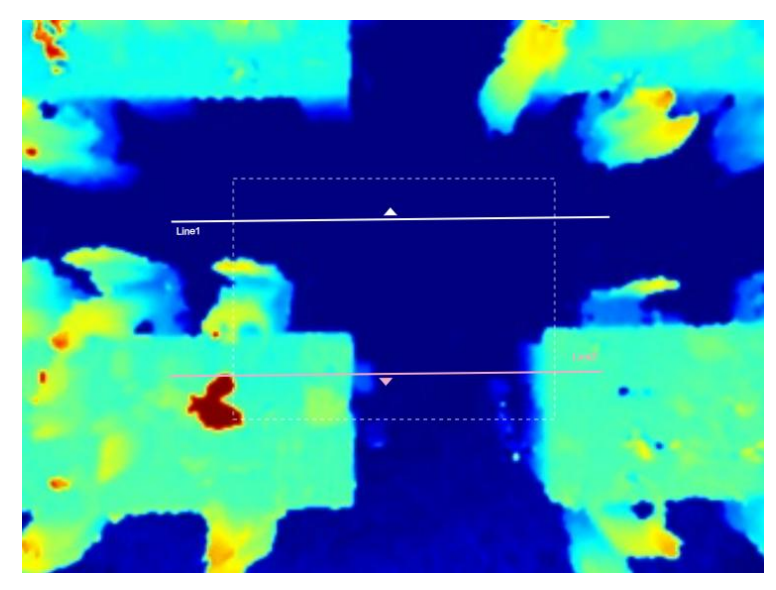

#### Note:

1) The arrow direction of the detection line depends on your drawing direction. If users need to flip the line, select the line which need to be flipped and click Flip Arrow Direction. And users can click Flip All to flip all detection lines.

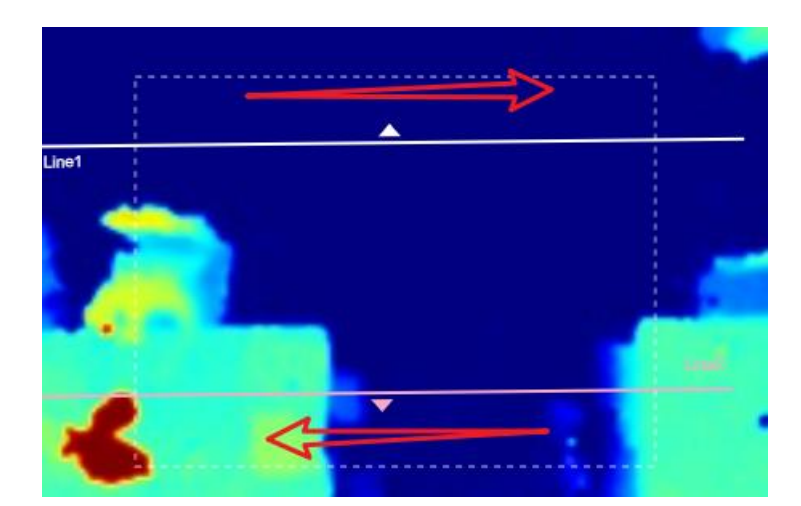

2) Ensure that the detected target can pass through the detection line completely. It's recommended that the detection line is perpendicular to the In/Out direction and on the center of the detection area without other objects around.

3) A redundant identification area needed to be left on both sides of the detection line for the target. This is to ensure that the sensor has stable recognition and tracking of this target before it passes the detection line, which will make the detection and count more accurate.

### **Rule Configuration**

Users can set the rules to ensure accurate counting.

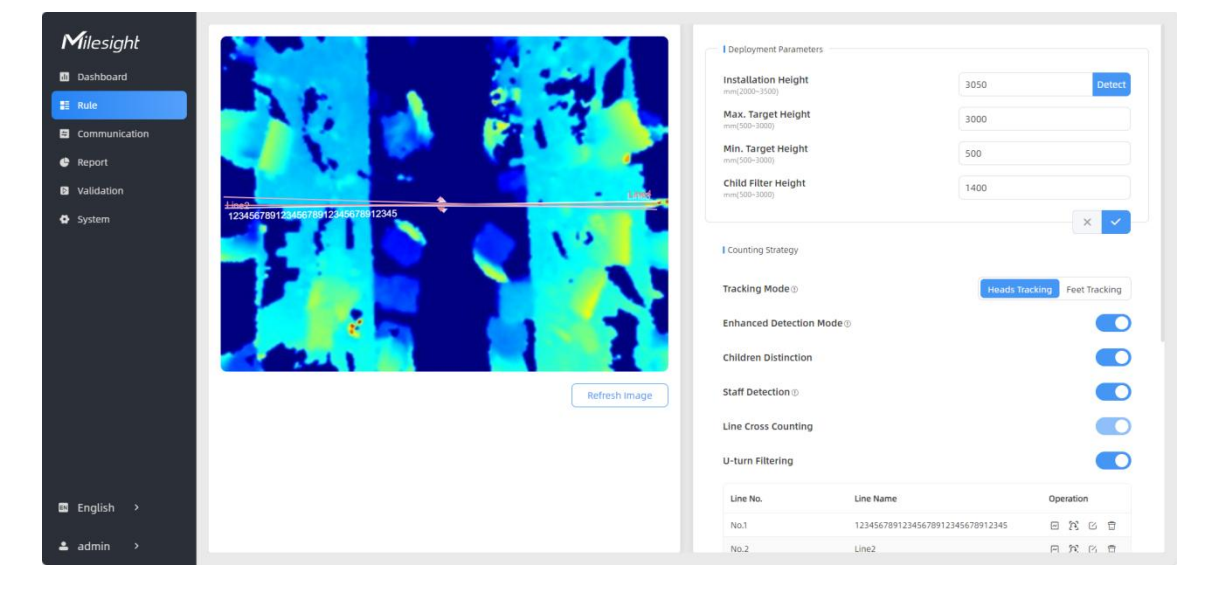

| Parameters   | Description                                                                                                    |
|--------------|----------------------------------------------------------------------------------------------------|
| Installation | Set the device installation height. Click <b>Detect</b> to detect the current installation height automatically.                                                                                            |
| Height       | <ol> <li>Ensure that there are no objects directly below the device avoiding interfering the height detection.</li> <li>The automatic detection of the installation height is not supported with</li> </ol> |

11

|                            | dark floor/carpet                                                                                                    | (black, grey, etc.)                                                                                                    |                                                                                                    |                                                                    |
|----------------------------|----------------------------------------------------------------------------------------------------|----------------------------------------------------------------------------------------------------|----------------------------------------------------------------------------------------------------|--------------------------------------------------------------------|
| Max. Target<br>Height      | Set the maximum higher than this set                                                                                                  | n target height, then the d<br>etting value.                                                                                             | evice will ignore                                                                                   | e the objects                                                      |
| Min. Target<br>Height      | Set the minimum shorter than this s                                                                                                   | n target height, then the c<br>setting value.                                                                                            | levice will ignor                                                                                   | re the object                                                      |
| Tracking Mode              | Select the trackin<br>Tracking.<br><b>Note:</b> It is recomm<br>height is low in sta                                                  | g mode of counting, includ<br>nended to use heads trackir<br>andalone working mode.                                                      | ing Heads Track<br>1g mode when th                                                                  | king and Feet<br>ne installation                                   |
| Enhanced<br>Detection Mode | Turn on when ar<br>normal counting a<br>• The depth imag<br>• There is obstac<br>• Installation cor                                   | ny one of the following situ<br>and detecting:<br>ge is abnormal;<br>cle in the live view;<br>nditions are not met.                      | lations occurs,                                                                                     | it will ensure                                                     |
| Children<br>Distinction    | The device will de                                                                                                    | tect the people shorter than                                                                                                    | child filter heigh                                                                                  | t as children.                                                     |
| Staff Detection            | The device will de<br>on the visible part<br>Reflective stripe re                                                                     | etect the people who wear r<br>s (neck, shoulders, etc.) as s<br>equirements: width > 2cm, 5                                             | eflective stripes<br>staffs.<br>00 cd/lux.m <sup>2</sup>                                            | as staff tags                                                      |
| U-turn Filtering           | When enabled, it<br>count the In and<br>left-click to start to<br>stop drawing.<br>Master<br>Click "+Add" to ad<br>maximum 4 segments | allows to draw an area for<br>Out values only when peop<br>he drawing and add edges f<br>In the U-turn filtering. Up to 4<br>hents each. | every line and th<br>de pass this are<br>or this area, then<br>this area, then<br>a regions are sup | ne device will<br>ea. Users can<br>n right-click to<br>ported with |
|                            | Line No.                                                                                                    | Line Name                                                                                                    | Operation                                                                                           |                                                                    |
|                            | No.1                                                                                                    | L                                                                                                    |                                                                                                    |                                                                    |
|                            | No.2                                                                                                    | 123456                                                                                                    |                                                                                                    |                                                                    |
|                            | No.3                                                                                                    | 中文                                                                                                    |                                                                                                    |                                                                    |
|                            | You can edit the click the buttons.                                                                                                   | +add<br>detection line, U-turn area,                                                                                                    | line name and o                                                                                     | delete line by                                                     |
| Group Counting             | Click to enable the moving direction customer' behavion Note:                                                                         | he group counting function<br>and speed difference to<br>ors.                                                                            | that based on<br>gain deeper                                                                        | the distance,<br>insights into                                     |

12

1) This function is only applicable for line cross people counting.

2) Only report group counting data when group counting function is enabled.

Click "+Add" to add the region monitoring. Up to 4 regions are supported with maximum 10 segments each.

Step 1: Draw the region monitoring areas on the screen.

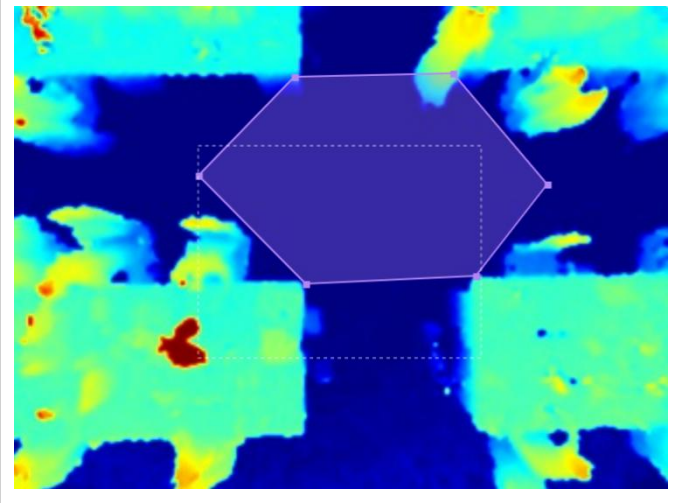

**Step 2:** You can customize the zone name. And click to enable Region People Counting and Dwell Time Detection as needed. Pass-by Filtering can be set to improve statistical accuracy and Min.Dwell Time can be set to improve statistical validity.

| Zone Name                      | Region1 |
|--------------------------------|---------|
| Region People Counting         |         |
| Pass-by Filtering<br>s(0~3600) | 5       |
| Dwell Time Detection           |         |
| Min. Dwell Time<br>s(0~3600)   | 5       |

**Step 3:** The configuration is displayed in the list after the configuration is complete. You can redraw the areas by clicking the redraw button in the list. And click the edit button to modify the advanced settings of the areas or click delete button to delete the areas separately.

| gion M | onitoring   |                            |           |
|--------|-------------|----------------------------|-----------|
| No.    | Region Name | Advanced Properties        | Operation |
| No.1   | Region1     | Region People Counting(5s) | F C 8     |
|        |             | + Add                      |           |

#### Region Monitoring

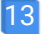

| Reset           | Enable to periodically reset cumulative count on schedule.         |  |
|-----------------|--------------------------------------------------------------------|--|
| Cumulative      | Cumulative Count includes:                                         |  |
| Count on        | Total In/Out counting of each detection line.                      |  |
| Schedule        | Max./Avg. Dwell Time of each detection region.                     |  |
| Periodic Report | Report the people counting data periodically.                      |  |
| Dariad          | Set the period of reporting periodic report.                       |  |
| Penou           | Range: 1-1080 mins, default: 10 mins                               |  |
| Trigger Deport  | Report immediately when there is a change of the line cross people |  |
| ngger kepon     | counting number or region people counting number.                  |  |

#### Note:

Milesight

Due to the error in ToF distance measurement (0.035 m), the Max. Target Height should be set as maximum pedestrian height plus 0.035 m and the Min. Target Height as minimal pedestrian height minus 0.035 m in the actual applications. For example, if the pedestrian height is 1.6 m to 1.8 m, the Max. and Min. Target Height should be configured as 1.835 m and 1.565 m respectively.

### 5.3 Communication

#### 5.3.1 WLAN

VS133 supports wlan feature to work as AP mode to configure device and it can not connect to other access point.

| Milesight     | WLAN            |                                                     |            | Device LoRa Info.             |                         |  |  |
|---------------|-----------------|-----------------------------------------------------|------------|-------------------------------|-------------------------|--|--|
| di Dashboard  | Enable WLAN     |                                                     |            | LoRa Status                   | Activated 0             |  |  |
| E Rule        | WLAN Settings   |                                                     |            | Device EUI                    | 24E124757D321812 🗗      |  |  |
| Communication | Wi-Fi SSID      | People Counter_F8D343                               |            | LoRaWAN* Settings             |                         |  |  |
| Validation    | WLAN IP Address | 192.168.1.1                                         |            | APP EUI                       | 24E124C0002A0001        |  |  |
| System        | Protocol        | 802.11n (2.4G)                                      | 0          | Application Port<br>(1–223)   | 85                      |  |  |
|               | Bandwidth       | 20MHz                                               | 0          | Join Type                     | OTAA \$                 |  |  |
|               | Channel         | Auto                                                | 0          | Application Key               | •••••••                 |  |  |
|               | Security Mode   | WPA2-PSK                                            | 0          | Rejoin Mode                   |                         |  |  |
|               | Cipher          | AES                                                 | \$         | Number of Detection<br>(4–32) | 5                       |  |  |
|               | Wi-Fi Password  | ••••••                                              |            | LoRaWAN <sup>®</sup> Version  | V1.0.3                  |  |  |
| 🛤 English 🔉   |                 |                                                     | ×          | Region                        | US915 \$                |  |  |
| ≜ admin >     |                 |                                                     |            | RX2 Data Rate                 | DR8 (SF12, 500k)        |  |  |
| Parameters    |                 |                                                     | Des        | scription                     |                         |  |  |
|               | Enable o        | r disable Wi-F                                      | i feature. | If disabled, use              | ers can use button or   |  |  |
|               | LoRaWA          | LoRaWAN <sup>®</sup> downlink command to enable it. |            |                               |                         |  |  |
| Wi-Fi SSID    | The uniqu       | ue name for this                                    | s device W | i-Fi access point             |                         |  |  |
| WLAN IP       | Configure       | e WLAN IP add                                       | dress for  | web access, the               | e default IP address is |  |  |
| Address       | 192.168.        | 1.1.                                                |            |                               |                         |  |  |

| Protocol       | 802.11b (2.4 GHz), 802.11g (2.4 GHz), 802.11n (2.4 GHz) are optional. |
|----------------|-----------------------------------------------------------------------|
| Bandwidth      | 20 MHz or 40 MHz are optional.                                        |
| Channel        | Select the wireless channel. Auto, 1,11 are optional.                 |
| Security Mode  | It's fixed as WPA2-PSK.                                               |
| Cipher         | It's fixed as AES.                                                    |
|                | Customize the password, 8-63 characters, including numbers, lowercase |
| Wi-Fi Password | letters, uppercase letters and special characters.                    |

### 5.3.2 LoRa

Milesight

LoRa settings are used for configuring the transmission parameters in LoRaWAN® network.

| Device LoRa Info.                        |                  |                  |                    |
|------------------------------------------|------------------|------------------|--------------------|
| LoRa Status                              |                  | De-activated     | 0                  |
| Device EUI                               |                  | 24E1246936202833 | Ģ                  |
| LoRaWAN <sup>®</sup> Settings            |                  |                  |                    |
| APP EUI                                  | 24E124C0002A0001 |                  |                    |
| Application Port<br>(1~223)              | 85               |                  |                    |
| Join Type                                | ОТАА             |                  | $\hat{\mathbf{v}}$ |
| Application Key                          | •••••            |                  | ~                  |
| Rejoin Mode                              |                  |                  | 0                  |
| Number of Detection                      | 8                |                  |                    |
| LoRaWAN <sup>®</sup> Version             | V1.0.3           |                  | \$                 |
| Region                                   | US915            |                  | ÷                  |
| RX2 Data Rate                            | DR0 (SF12, 125k) |                  | \$                 |
| <b>RX2 Frequency</b><br>MHz(923.3~927.5) | 923.3            |                  |                    |
| Spreading Factor                         | SF10-DR0         |                  | \$                 |
| Enabled Channel Index                    | 0-71             |                  |                    |

| Index          | Frequency   |    |
|----------------|-------------|----|
|                | MHz         |    |
| 0-15           | 902.3-905.3 |    |
| 16-31          | 905.5-908.5 |    |
| 32-47          | 908.7-911.7 |    |
| 48-63          | 911.9-914.9 |    |
| 54-71          | 903-914.2   |    |
|                |             | ×  |
| a Working Mode |             | IV |
| irm Mode       |             | C  |

| Parameters                  | Description                                                                                                    |  |  |
|-----------------------------|----------------------------------------------------------------------------------------------------|--|--|
| LoRa Status                 | LoRaWAN <sup>®</sup> network joining status of this device.                                                                                     |  |  |
| Device EUI                  | Unique ID of the device, which can also be found on the label.                                                                                  |  |  |
| App EUI                     | The Default App EUI is 24E124C0002A0001.                                                                                                    |  |  |
| Application Port            | The port used for sending and receiving data, default port is 85.                                                                               |  |  |
| Join Type                   | OTAA and ABP mode are available.                                                                                                    |  |  |
| Application Kay             | Appkey for OTAA mode, the default key is                                                                                                    |  |  |
| Аррисацоп кеу               | 5572404C696E6B4C6F52613230313823.                                                                                                    |  |  |
| Device Address              | DevAddr for ABP mode, the default address is the 5 <sup>th</sup> to 12 <sup>th</sup> digits of SN.                                              |  |  |
| Network Session             | Nwkskey for ABP mode, the default key is                                                                                                    |  |  |
| Key                         | 5572404C696E6B4C6F52613230313823.                                                                                                    |  |  |
| Application                 | Appskey for ABP mode, the default key is                                                                                                    |  |  |
| Session Key                 | 5572404C696E6B4C6F52613230313823.                                                                                                    |  |  |
|                             | Reporting interval ≤ 35 mins: the device will send a specific number of LinkCheckReq MAC packets to the network server every reporting interval |  |  |
|                             | or every double reporting interval to validate connectivity; If there is no                                                                     |  |  |
| <b>D</b> · · · <b>M</b> · · | response, the device will re-join the network.                                                                                                  |  |  |
| Rejoin Mode                 | Reporting interval > 35 mins: the device will send a specific number of                                                                         |  |  |
|                             | LinkCheckReq MAC packets to the network server every reporting interval                                                                         |  |  |
|                             | to validate connectivity; If there is no response, the device will re-join the                                                                  |  |  |
|                             | network.                                                                                                    |  |  |

16

| Number of                       | When rejoin mode is enabled, set the number of detection.                                                                                                    |  |  |
|---------------------------------|----------------------------------------------------------------------------------------------------|--|--|
| Detection                       | Note: the actual sending number is Number of Detection + 1.                                                                                                    |  |  |
| LoRaWAN <sup>®</sup><br>Version | V1.0.2, V1.0.3 are available.                                                                                                    |  |  |
| Region                          | Frequency plan of this device.                                                                                                    |  |  |
| RX2 Data Rate                   | RX2 data rate to receive downlinks.                                                                                                    |  |  |
| RX2 Frequency                   | RX2 frequency to receive downlinks.                                                                                                    |  |  |
| Spreading Factor                | If ADR is disabled, the device will send data via this spreading factor.                                                                                                    |  |  |
| Channel                         | Select the channel from channel list or enter the index to select the frequency channel.<br><b>Index examples:</b><br>1, 40: Enabling Channel 1 and Channel 40<br>1-40: Enabling Channel 1 to Channel 40<br>1-40, 60: Enabling Channel 1 to Channel 40 and Channel 60<br>All: Enabling all channels<br>Null: Indicates that all channels are disabled |  |  |
| Confirm Mode                    | If the device does not receive ACK packet from network server, it will resend data once.                                                                                                    |  |  |
| ADR                             | Allow network server to adjust data rate of the device.                                                                                                    |  |  |

#### Note:

Milesight

- 1) Please contact sales for device EUI list if there are many units.
- 2) Please contact sales if you need random App keys before purchase.
- 3) Only OTAA mode supports rejoin mode.
- 4) Select OTAA mode when you connect device to Milesight IoT Cloud.

### 5.4 Report

VS133 supports to visual line chart or bar chart generation to display people traffic and supports report exporting. Before using this feature, ensure that the device time is correct on **System** page.

| Ev                  | Line Crossing Counting Region | People Counting Dwell Time Detection         |                  |             |                 |          |
|---------------------|-------------------------------|----------------------------------------------|------------------|-------------|-----------------|----------|
| Tir                 | me Unit Hour Day Month T      | ime Range ③ 31/12/1969 18:00:00 - 01/01/1970 | 18:00:00 Line1 0 | Individuals | Stroup Counting | Search   |
| mmunication<br>port | People Traffic Report Hour    | Line1                                        |                  |             | * <b>•</b> •    | 平        |
| stem                | 50                            |                                              |                  |             |                 |          |
|                     | 40                            |                                              |                  |             |                 |          |
|                     | 20                            | _                                            |                  |             |                 | in 🗾 Out |
|                     | 10                            | ul I                                         |                  |             |                 |          |
|                     | 0                             |                                              |                  |             |                 |          |

| Parameters                 | Description                                                                                                    |
|----------------------------|----------------------------------------------------------------------------------------------------|
| Event                      | Select the event which you want to query the report. Line crossing                                                                                   |
| Lvent                      | counting, region people counting and dwell time detection are optional.                                                                              |
| Time Unit                  | Select the unit to generate the graph or export the data.                                                                                            |
| Time Range                 | Select the time range to generate the graph.                                                                                                    |
| Line1 🗘                    | Select the line to display the graph.                                                                                                    |
| Individuals Groups         | Select the individuals counting reports or groups counting reports.                                                                                  |
| Region1 🗘                  | Select the region to display the graph.                                                                                                    |
| Q Search                   | Click to generate the graph according to the time range and line option.                                                                             |
| Export                     | Export the historical traffic data as CSV file according to the selected time unit. The device can store up to one million data records to CSV file. |
| Staff<br>Included/Excluded | Select whether to contain staff counting values on the graph.                                                                                        |
| <u>~</u> dı                | Select the display type as line or bar.                                                                                                    |
| 下                          | Download the graph screenshot.                                                                                                    |

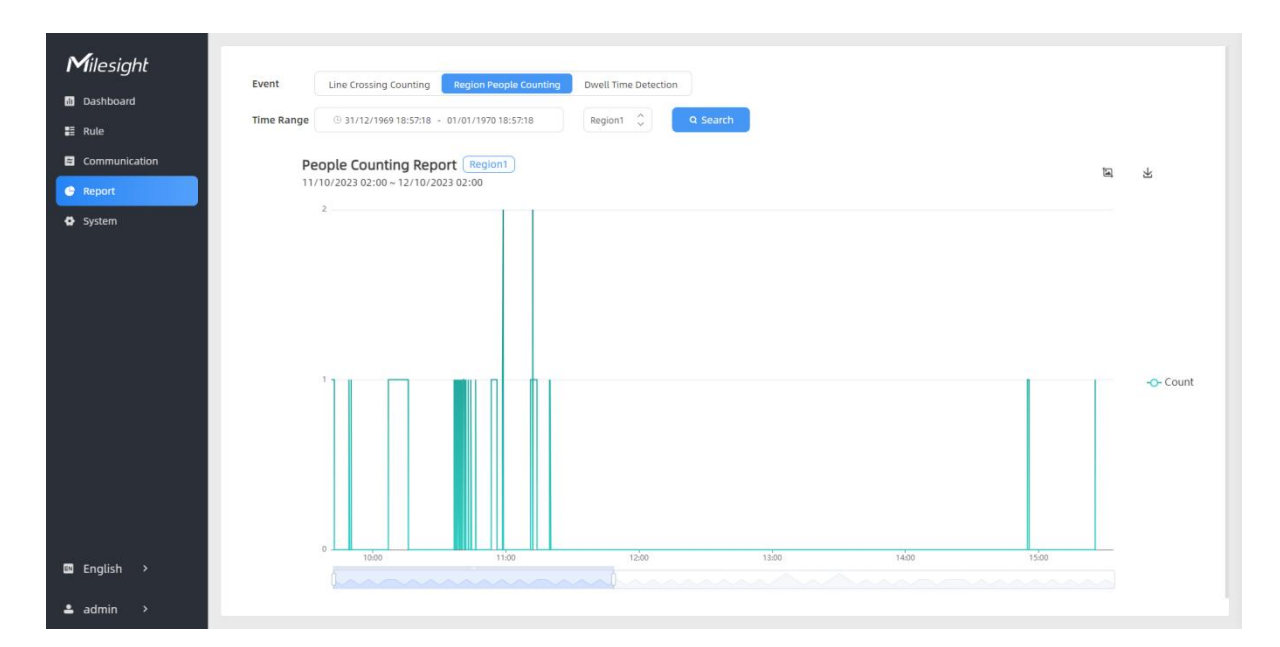

### 5.5 Validation

Video validation function can assist users in verifying the accuracy of people counting by setting up a video recording task.

| <b>M</b> ilesight        | Recording Task                                  |                               |                         |                 |                 |           |  |
|--------------------------|-------------------------------------------------|-------------------------------|-------------------------|-----------------|-----------------|-----------|--|
| ali Dashboard            | Task Name                                       | Start Time                    | End Time                | Duration<br>min | Task Status     | Operation |  |
| 🚦 Rule                   | Task 1                                          | 2024-03-13 08:30:00.000       | 2024-03-13 09:00:00.000 | 30              | Finished        |           |  |
| Communication            |                                                 |                               | +Add                    |                 |                 |           |  |
| C Report                 |                                                 |                               |                         |                 |                 |           |  |
| Validation               |                                                 |                               |                         |                 |                 |           |  |
| System                   |                                                 |                               |                         |                 |                 |           |  |
|                          |                                                 |                               |                         |                 |                 |           |  |
|                          |                                                 |                               |                         |                 |                 |           |  |
|                          |                                                 |                               |                         |                 |                 |           |  |
|                          |                                                 |                               |                         |                 |                 |           |  |
| 🛤 English 🔸              |                                                 |                               |                         |                 |                 |           |  |
| 🛓 admin 🔸                |                                                 |                               |                         |                 |                 |           |  |
| Parameters               |                                                 |                               | Descrij                 | ption           |                 |           |  |
| Task Name                | Show the                                        | task name.                    |                         |                 |                 |           |  |
| Start/End Time           | Show the start time and end time of this video. |                               |                         |                 |                 |           |  |
| Duration                 | Show the                                        | Show the length of the video. |                         |                 |                 |           |  |
| -                        | Show the                                        | video task sta                | tus.                    |                 |                 |           |  |
| Task Status              |                                                 | nace tack of                  |                         |                 |                 |           |  |
| Task Status<br>Operation | Click to c                                      | heck the video                | details, stop re        | ecording        | or delete the t | ask.      |  |

| Task Name             | Taskname                  |
|-----------------------|---------------------------|
| Recording Mode        | Record Now Setting Time   |
| Start Time            | © 25/03/2024 20:33:45.000 |
| Duration<br>min(1~60) | 30                        |
| Video Quality         | Standard Low Quality      |

| Parameters     | Description                                                                                      |
|----------------|--------------------------------------------------------------------------------------------------|
| Task Name      | Customize a name for this task.                                                                  |
| Recording Mode | Record Now or Setting Time is optional.                                                          |
| Start Time     | Set the start recording time.                                                                    |
| Duration       | Set the duration of the recording, the duration of all tasks should not be more than 60 minutes. |
| Video Quality  | When video quality is low, the video size will be smaller and quicker to download.               |

#### Note:

Milesight

- The setting time range of different tasks can not be overlap.
- Detection rules and ToF frequency parameters cannot be modified during the recording process.
- If the validation videos need to be played locally, please contact Milesight IoT support for a specialized player.

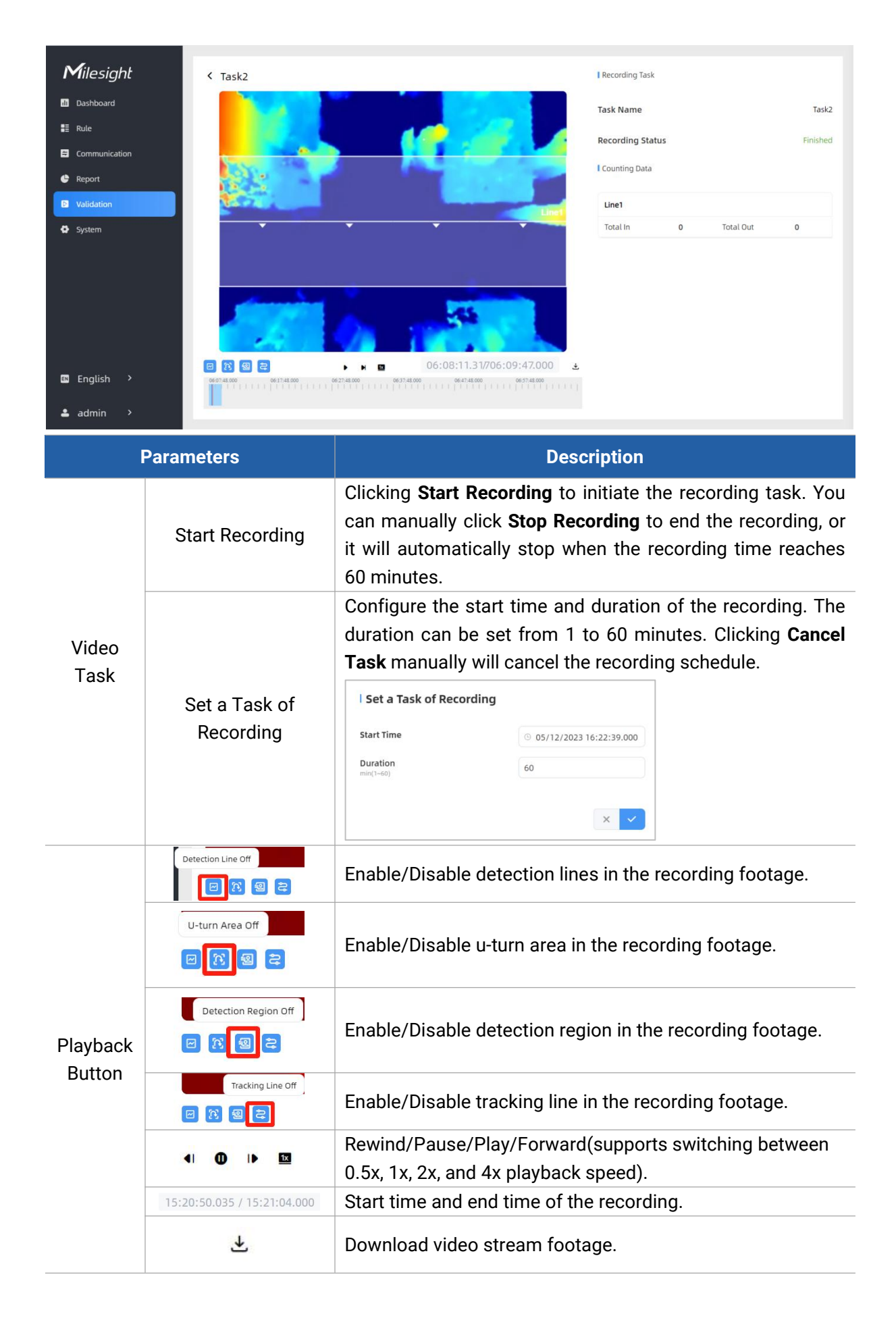

**Note:** The playback progress bar of video stream footage highlights the video frame where the data changes.

### 5.6 System

Milesight

### 5.6.1 Device Info

All information about the hardware and software can be checked on this page.

| Device Info.     |                    |
|------------------|--------------------|
| Device Name      | People Counter × ✓ |
| Product Model    | VS133-915M         |
| SN               | 6757D13928710005   |
| Hardware Version | V1.0               |
| Software Version | V_133.1.0.1-b-t14  |
| MAC Address      | 24:E1:24:FF:00:04  |

### 5.6.2 User

| Users      |                                                   |           |
|------------|---------------------------------------------------|-----------|
| User       | name User Level                                   | Operation |
| ad         | min Administrator                                 | 6 0       |
|            | + Add User                                        |           |
| Parameters | Description                                       |           |
| ß          | You can change the login password of this device. |           |

0

| lsername                                                  | admin                    |   |
|-----------------------------------------------------------|--------------------------|---|
| User Level                                                | Administrator            | ¢ |
| Administrator Password                                    |                          |   |
| New Password                                              |                          |   |
| Confirm                                                   |                          |   |
| At least:<br>• 8 characters<br>• 2 types of characters: N | umber, letter and symbol |   |

Click to set three security questions for your device. In case that you forget the password, you can click **Forget Password** button on login page to reset the password by answering three security questions correctly.

| Password           |                              |
|--------------------|------------------------------|
| Security Question1 | What is your lucky number?   |
| Answer1            |                              |
| Security Question2 | What is your favorite sport? |
| Answer2            |                              |
| Security Question3 | What is your favorite game?  |
| Answer3            |                              |

Click to add a viewer, who will only have access to the "Dashboard" and "Report" interfaces.

|            | l Add User                                             |                           |      |
|------------|--------------------------------------------------------|---------------------------|------|
|            | Username                                               | viewer                    |      |
|            | User Level                                             | Viewer                    | \$   |
| + Add User | Password                                               |                           |      |
|            | Confirm                                                |                           |      |
|            | At least:<br>• 8 characters<br>• 2 types of character: | :: Number, letter and syr | mbol |

### 5.6.3 Time Configuration

Milesight

| 01/08/2023             |                                       |                                                     |                                                              |                                                                     |                                                                                                    |
|------------------------|---------------------------------------|-----------------------------------------------------|--------------------------------------------------------------|---------------------------------------------------------------------|----------------------------------------------------------------------------------------------------|
| 05:36:15               |                                       |                                                     |                                                              |                                                                     |                                                                                                    |
|                        |                                       |                                                     |                                                              |                                                                     |                                                                                                    |
| UTC-0:00 We            | stern Europear                        | n Time (WE                                          | T), Gre                                                      | enwich M                                                            | € \$                                                                                                    |
|                        |                                       |                                                     |                                                              |                                                                     | D                                                                                                    |
|                        | lact ^                                | Sun                                                 | ^                                                            | 02:00                                                               | 0                                                                                                    |
| May. 🗸                 | Last                                  | Sun.                                                | ×                                                            |                                                                     | ×                                                                                                    |
| Oct.                   | Last 🗘                                | Sun.                                                | Ŷ                                                            | 03:00                                                               | \$                                                                                                    |
| May. 💝<br>Oct. 🗘       | Last 🗘                                | Sun.                                                | ~                                                            | 03:00                                                               | <>                                                                                                    |
| May. 💝<br>Oct. 🗘       | Last 🗘                                | Sun.                                                | \$                                                           | 03:00<br>×                                                          | <ul> <li></li> <li></li></ul> |
| May. 🞺<br>Oct. 🗘<br>60 | Last 🗘                                | Sun.                                                | \$                                                           | 03:00<br>×                                                          |                                                                                                    |
|                        | 01/08/2023<br>05:36:15<br>UTC-0:00 We | 01/08/2023<br>05:36:15<br>UTC-0:00 Western Europear | 01/08/2023<br>05:36:15<br>UTC-0:00 Western European Time (WE | 01/08/2023<br>05:36:15<br>UTC-0:00 Western European Time (WET), Gre | 01/08/2023<br>05:36:15<br>UTC-0:00 Western European Time (WET), Greenwich M                                                                                                    |

| Parameters       | Description                                                           |  |  |  |
|------------------|-----------------------------------------------------------------------|--|--|--|
| Time Zone        | Choose the time zone for your location.                               |  |  |  |
|                  | Enable or disable Daylight Saving Time (DST).                         |  |  |  |
| Daylight Saving  | Start Time: the start time of DST time range.                         |  |  |  |
| Time             | End Time: the end time of DST time range.                             |  |  |  |
|                  | DST Bias: the DST time will be faster according to this bias setting. |  |  |  |
| Setting Time     | Set the device time manually.                                         |  |  |  |
| Synchronize with |                                                                       |  |  |  |
| computer time    | Synchronize the time with your computer.                              |  |  |  |

### 5.6.4 System Maintenance

I Time of Flight Advanced Settings

Milesight

| Frequency Adjustment                | Modulation Mode A |           | <b>\$</b> |
|-------------------------------------|-------------------|-----------|-----------|
| ToF Lighting Mode                   |                   | Always On | Schedule  |
| Schedule Settings                   | © 09:0            | 0 - 22:00 | × ✓       |
| ToF Noise Filtering                 |                   |           |           |
| Noise Filtering Level 🕦 🤇           |                   |           |           |
| Reset                               |                   |           |           |
| Recovery device basic configuration | on                | Basic     | Recovery  |
| Recovery device to factory setting  | s                 | All       | Recovery  |
| l Reboot                            |                   |           |           |
| Reboot the Device                   |                   | R         | eboot     |

| Parameters              | Description                                                                                                    |
|-------------------------|----------------------------------------------------------------------------------------------------|
| Frequency<br>Adjustment | Adjust the ToF frequency modulation mode to avoid the interference of surrounding IR devices. Please avoid using the same mode if there are multiple VS133 devices around.<br>Note: if there is only one option, please contact Milesight IoT support: iot.support@milesight.com                                                                                                    |
| ToF Lighting<br>Mode    | <ul> <li>Adjust the ToF light mode as Always On or Schedule. When using Schedule mode, the device will only turn on the ToF light during scheduled time range to save power.</li> <li>Note: <ol> <li>ToF light off will not affect the periodic report.</li> <li>During validation, the ToF lighting will be fixed as On irregardless of its lighting mode configuration.</li> <li>When using ToF Lighting Mode, the Dashboard will display relevant information.</li> </ol> </li> </ul> |

|                          | <complex-block>  Image: Constraint of the constraint of the constraint</complex-block> |  |  |  |
|--------------------------|----------------------------------------------------------------------------------------------------|--|--|--|
| ToF Noise<br>Filtering   | Filter the noisy point on the screen when working with dark floor or carpet.                                                                                                    |  |  |  |
| Noise Filtering<br>Level | When installing in a spacious environment with black carpet, it is recommended to set the strength to 2; when installing in a narrow environment with black carpet, it is recommended to set the strength to 10.                                                                                                    |  |  |  |
| Deest                    | <b>Recovery device basic configuration:</b> keep the IP settings and user information when resetting.                                                                                                    |  |  |  |
| Reset                    | <b>Recovery device to factory settings:</b> reset device to factory default, which needs to verify admin password.                                                                                                    |  |  |  |
| Reboot                   | Restart the device immediately.                                                                                                    |  |  |  |
| Upgrade                  | Click the folder icon and select the upgrading file, then click the <b>Upgrade</b> button to upgrade. The update is done when the system reboots successfully.<br><b>Note:</b> The upgrade process takes about 1-10 minutes. Do not turn off the power and complete automatic restart after the upgrade.                                                                                                    |  |  |  |
| Backup and               | Export Config File: Export configuration file.                                                                                                    |  |  |  |
| Restore                  | <b>Import Config File:</b> Click the file icon and select the configuration file, click <b>Import</b> button to import configuration file.                                                                                                    |  |  |  |
| <b>D</b> : .:            | System Log: Download log files that can be used for troubleshooting.                                                                                                    |  |  |  |
| Diagnostics              | <b>IP Ping:</b> Type the IP address or URL to test network connection.                                                                                                    |  |  |  |

### 6. Installation Instruction

#### Parameter definition:

| Parameters       | Explanation                         | Value         |
|------------------|-------------------------------------|---------------|
| Н                | Installation height                 | ≤3.5 m        |
| d                | Minimum detection distance of VS133 | 0.5 m         |
| Δd               | Distance measurement error of VS133 | 0.035 m       |
| h <sub>max</sub> | Maximum pedestrian height           | Example 1.8 m |
| h <sub>min</sub> | Minimum pedestrian height           | Example 1.7 m |
| α                | ToF horizontal field of view angle  | 98°           |
| β                | ToF vertical field of view angle    | 80°           |

| х | Length of detection range |  |
|---|---------------------------|--|
| у | Width of detection range  |  |

### 6.1 Installation Height

The maximum installation height is 3.5 m and the minimum installation height is  $h_{max}+d+\Delta d$ . For example, when the maximum pedestrian height is 1.8 m, then the minimum installation height is 1.8+0.5+0.035=2.335 m.

### 6.2 Covered Detection Area

The monitored area refers to the range visible to the device (FOV), which is displayed on the dashboard. The detection area, which is smaller, refers to the range within the monitored area where the device can detect changes in the number of people.

The detection area covered by the device is related to the field of view angle of the device, the installation height and the target height. The length of the detection area is approximately  $x=2.300\times(H-h_{min})$  and the width of the detection area is approximately  $y=1.678 \times (H-h_{min})$ .

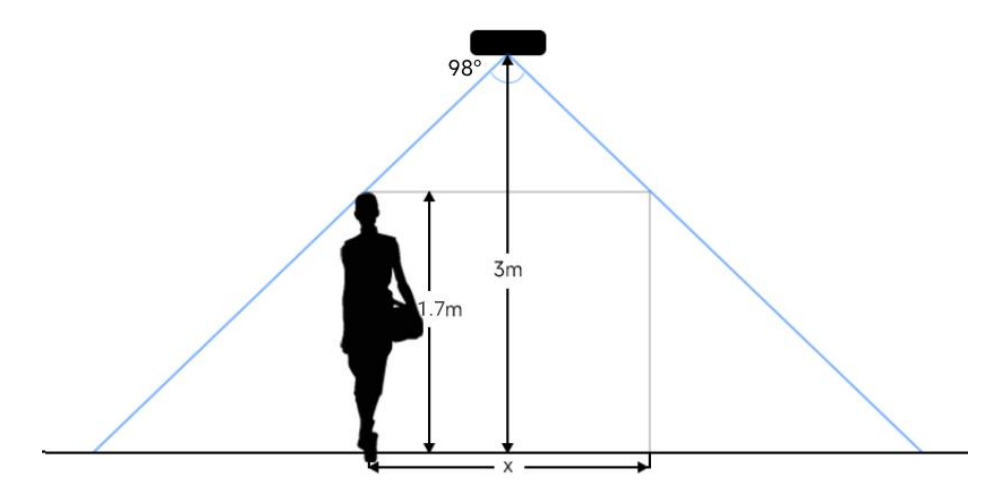

For example, if the Minimum height of pedestrians is 1.7 m, the detection area corresponding to each installation height is as follows:

| Installation Height | FoV Monitored Area (m) | Detection Area (m) |
|---------------------|------------------------|--------------------|
| 2.5                 | 5.75 × 4.20            | 1.84 × 1.34        |
| 2.6                 | 5.98 × 4.36            | 2.07 × 1.51        |
| 2.7                 | 6.21 × 4.53            | 2.30 × 1.68        |
| 2.8                 | 6.44 × 4.70            | 2.53 × 1.85        |
| 2.9                 | 6.67 × 4.87            | 2.76 × 2.01        |
| 3.0                 | 6.90 × 5.03            | 2.99 × 2.18        |
| 3.1                 | 7.13 × 5.20            | 3.22 × 2.35        |
| 3.2                 | 7.36 × 5.37            | 3.45 × 2.52        |
| 3.3                 | 7.59 × 5.54            | 3.68 × 2.69        |

| 3.4 | 7.82 × 5.71 | 3.91 × 2.85 |
|-----|-------------|-------------|
| 3.5 | 8.05 × 5.87 | 4.14 × 3.02 |

#### 6.3 Environment Requirements

 Dark floor/carpet (black, grey, etc.) will affect the device to count staffs when Staff Detection is enabled.

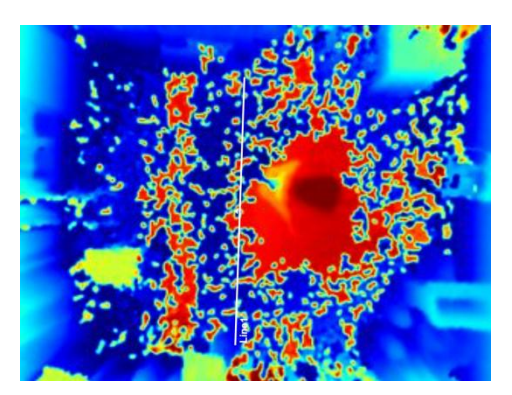

- Avoid 940nm light which may result in incorrect counting.
- Outdoor sunlight shining on the over channel will not have any effect, but the mirrored reflections that allow sunlight to shine on the ToF Sensor should be avoided.
- Make sure there are no obstacles within the live view of device. Otherwise, the device imaging may appear abnormally red or it will affect people counting. Adjust the appropriate noise filtering level according to the actual image, the more difficult it is to see the target, the larger the filter value should be set.

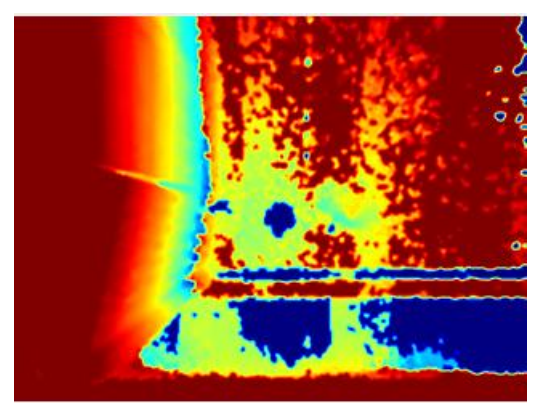

### 6.4 Installation

#### **Ceiling Mount**

Step 1: Ensure the thickness of the ceiling is more than 30 mm, rill 4 holes with a diameter of 6mm according to the mounting holes of device. If the wire needs to be extended to the interior of the ceiling, a wire hole with a suitable size is also required to be drilled.

28

filesight

Step 2: Fix the wall plugs into the ceiling holes.

Step 3: Remove the cover on the device, and then connect all required wires and pass them through the wire hole behind the device or block on the side of the device if the wires need to be protruded from the side of the device.

Step 4: Fix the device to the wall plugs via mounting screws; remember to adjust the mounting direction according to the detection area requirement.

Step 5: Fix the cover back to the device.

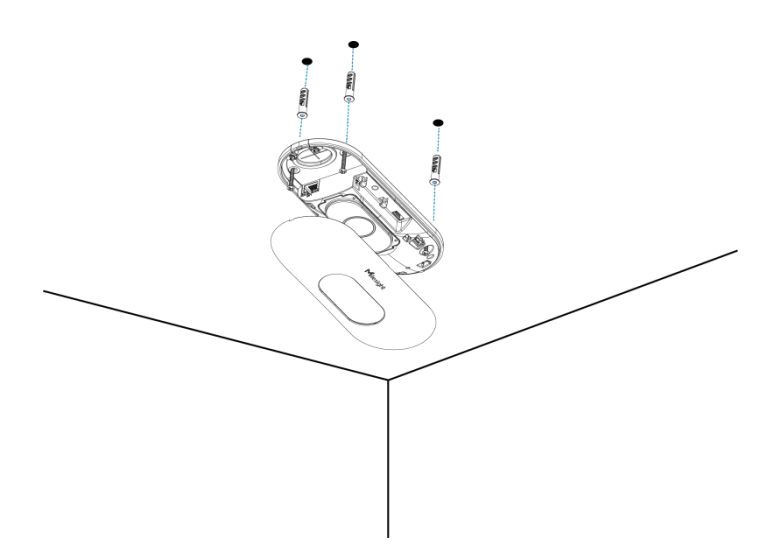

#### **Ceiling/Lintel Mount (with Optional Multifunctional Bracket)**

Step 1: Attach the mounting plate to the device with 4 screws.

Step 2: Fix the pole to the mounting plate with the hole on the plate.

Step 3: Adjust the length of the pole, then adjust the direction of 3-axis ball and tighten it with the handle.

Step 4: Determine the mounting location and drill 3 holes, fix the wall plugs into the mounting holes, then fix the bracket base to the wall plugs via mounting screws.

(**Note:** If the wire needs to be extended to the interior of the ceiling or wall, a wire hole with a suitable size is also required to be drilled.)

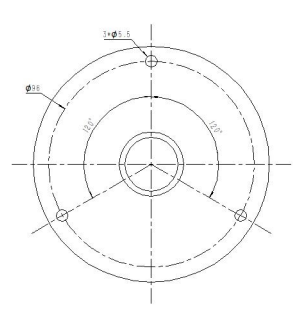

Step 5: Remove the cover on the device, and then connect all required wires and pass them through the inside of pole.

Step 6: Fix the pole to bracket base with screws and nuts.

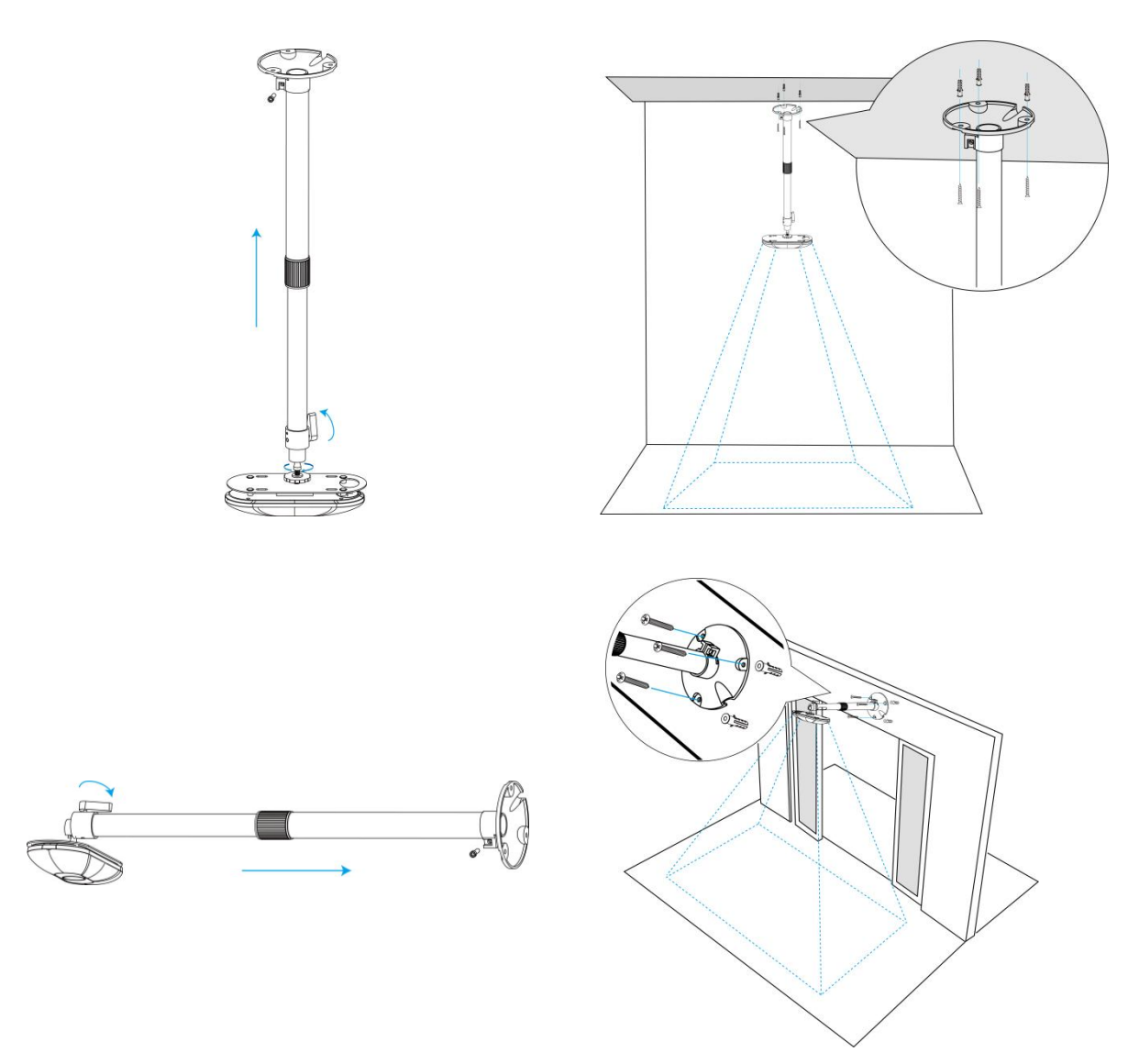

#### Note:

- Tilt installation should be avoided. Ensure that the front of the device and the ground plane are paralleled.
- Avoid installing the device against the wall and ensure that the distance between the device and the wall as follows:

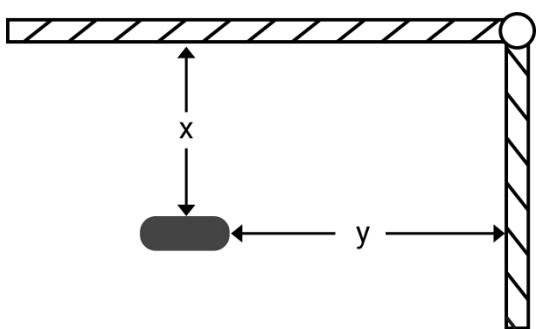

| Condition      | Standard Environment | The carpet/floor is Dark (need to set max noise filtering level) |  |
|----------------|----------------------|------------------------------------------------------------------|--|
| Condition      | Standard Environment | set max noise filtering level)                                   |  |
| Normal imaging | x>50cm, y>60cm       | x>50cm, y>75cm                                                   |  |

| Normal counting | x>50cm, y>50cm | x>50cm, y>50cm |
|-----------------|----------------|----------------|
|                 |                |                |

- Ensure that there are no other objects blocking the ToF light within a 30 cm radius of the front of the device.
- When you install devices on the top of swinging doors, it is suggested to keep the door normally open. If the door must be normally closed, please install the device on the other side of the door to keep away from the door movement. And it is suggested to keep away from the door with a distance of at least 30 cm.

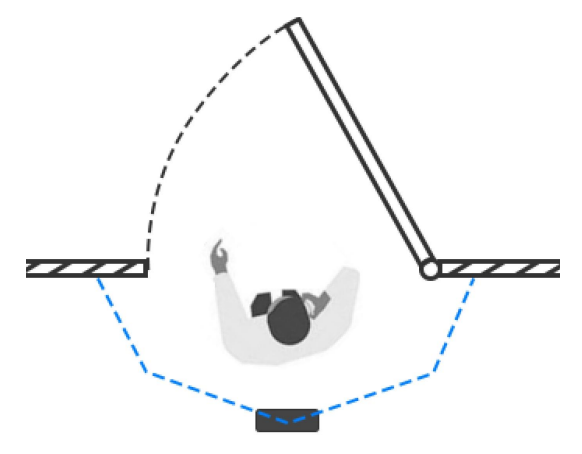

### 6.5 Factors Affecting Accuracy

- Wearing a fisherman's hat or carrying a cardboard box on the shoulder: The target will not be recognized because it will become unlike a human in depth map.
- Handheld or cart-carrying a humanoid doll with sufficient height to pass by: The doll will be mistakenly detected as people because it is human-like in depth map.

### 7. Communication Protocol

### 7.1 Uplink Data

VS133 reports basic information of sensor whenever joining the network and the number of people periodically. For decoder examples please find files on <u>https://github.com/Milesight-IoT/SensorDecoders</u>.

| Channel | Туре                     | Description                            |
|---------|--------------------------|----------------------------------------|
|         | 01 (Protocol Version)    | 01=> V1                                |
|         | 09 (Hardware Version)    | 01 04 => V1.4                          |
| IT      | 16 (Device SN)           | 16 digits                              |
|         | 1f (Software Version)    | 85 01 00 05 => 133.1.0.5               |
| 03      | d2 (Accumulated counter) | Line 1 accumulated in counter, 4 bytes |

| 04 | d2 (Accumulated counter) | Line 1 accumulated out counter, 4 bytes          |
|----|--------------------------|--------------------------------------------------|
|    |                          | Line 1:                                          |
| 05 | cc (Periodic counter)    | Byte 1-2: in counter during the report interval  |
|    |                          | Byte 3-4: out counter during the report interval |
| 06 | d2 (Accumulated counter) | Line 2 accumulated in counter, 4 bytes           |
| 07 | d2 (Accumulated counter) | Line 2 accumulated out counter, 4 bytes          |
|    |                          | Line 2:                                          |
| 08 | cc (Periodic counter)    | Byte 1-2: in counter during the report interval  |
|    |                          | Byte 3-4: out counter during the report interval |
| 09 | d2 (Accumulated counter) | Line 3 accumulated in counter, 4 bytes           |
| 0a | d2 (Accumulated counter) | Line 3 accumulated out counter, 4 bytes          |
|    |                          | Line 3:                                          |
| 0b | cc (Periodic Counter)    | Byte 1-2: in counter during the report interval  |
|    |                          | Byte 3-4: out counter during the report interval |
| 0c | d2 (Accumulated counter) | Line 4 accumulated in counter, 4 bytes           |
| 0d | d2 (Accumulated counter) | Line 4 accumulated out counter, 4 bytes          |
|    |                          | Line 4:                                          |
| 0e | cc (Periodic Counter)    | Byte 1-2: in counter during the report interval  |
|    |                          | Byte 3-4: out counter during the report interval |
|    |                          | Byte 1: number of people in region 1 currently   |
| of | 22 (Degion Manitaring)   | Byte 2: number of people in region 2 currently   |
|    | e3 (Region Monitoring)   | Byte 3: number of people in region 3 currently   |
|    |                          | Byte 4: number of people in region 4 currently   |
|    |                          | Byte 1: region ID                                |
| 10 | e4 (Region Monitoring)   | Byte 2-3: avg. dwell time                        |
|    |                          | Byte 4-5: max. dwell time                        |

**Note:** If children distinction feature or staff detection feature is enabled, the counter uplinks will minus children and staff. For example, if children distinction is enabled, the accumulated in counter=total in counter-children in, the accumulated out counter=total out counter-children out. **Example:** 

1. Device information.

| ff0101 ff166600b09409760000 ff090102 ff1f85010001 |                             |         |         |                  |                            |
|---------------------------------------------------|-----------------------------|---------|---------|------------------|----------------------------|
| Channel                                           | Туре                        | Value   | Channel | Туре             | Value                      |
| ff                                                | 01<br>(Protocol<br>Version) | 01 (V1) | ff      | 16(Device<br>SN) | 66 00 b0 94<br>09 76 00 00 |

| Channel | Туре                        | Value       | Channel | Туре                     | Value                       |
|---------|-----------------------------|-------------|---------|--------------------------|-----------------------------|
| ff      | 09<br>(Hardware<br>version) | 0102 (V1.2) | ff      | 1f (Software<br>version) | 85 01 00 01<br>(V133.1.0.1) |

#### 2. People counter periodic report.

Milesight

| 03d2 05000000 04d2 0c000000 0fe3 0200000a 10e4 0108000b00 05cc 02000100 |                                    |                                                                                                 |                                                          |                                                                                   |                                                                            |
|-------------------------------------------------------------------------|------------------------------------|-------------------------------------------------------------------------------------------------|----------------------------------------------------------|-----------------------------------------------------------------------------------|----------------------------------------------------------------------------|
| Channel                                                                 | Туре                               | Value                                                                                           | Channel                                                  | Туре                                                                              | Value                                                                      |
| 03                                                                      | d2<br>(accumulated<br>in counter)  | Line 1 ln: 05 00 00<br>00 => 00 00 00<br>05=5                                                   | 04                                                       | d2<br>(accumulated<br>out counter)                                                | Line 1 Out:<br>03 00 00 00<br>=> 00 00 00<br>03=3                          |
| Channel                                                                 | Туре                               |                                                                                                 | Val                                                      | ue                                                                                |                                                                            |
| Of                                                                      | e3 (Region<br>Monitoring)          | 02: numbe<br>00: numbe<br>00: numbe<br>0a=>10: num                                              | r of people<br>r of people<br>r of people<br>ber of peop | in region 1 curre<br>in region 2 curre<br>in region 3 curre<br>ble in region 4 cu | ently<br>ently<br>ently<br>rrently                                         |
| Channel                                                                 | Туре                               | Value                                                                                           | Channel                                                  | Туре                                                                              | Value                                                                      |
| 10                                                                      | e4<br>(accumulated<br>out counter) | 01: Region 1<br>avg. dwell time: 08<br>00 => 00 08=8s<br>max. dwell time: 0b<br>00 => 00 0b=11s | 05                                                       | cc (Periodic<br>Counter)                                                          | Line 1 In: 02<br>00 => 00 02<br>= 2<br>Line 1 Out:<br>01 00 => 00<br>01 =1 |

#### 3. People counter trigger report.

| 04d2 11000000 0fe3 02000001 |                                    |                                                                                          |  |
|-----------------------------|------------------------------------|------------------------------------------------------------------------------------------|--|
| Channel                     | Туре                               | Value                                                                                    |  |
| 04                          | d2<br>(Accumulated<br>out counter) | Line1 Out: 11 00 00 00=> 00 00 00 11 = 17                                                |  |
| Channel                     | Туре                               | Value                                                                                    |  |
| Of                          | e3 (Region                         | 02: number of people in region 1 currently<br>00: number of people in region 2 currently |  |
| U                           | 0f Monitoring)                     | 00: number of people in region 3 currently<br>01: number of people in region 4 currently |  |

### 7.2 Downlink Command

VS133 supports to configure the device via downlink commands. Application port is 85 by default.

| Channel | Туре                                   | Description                              |
|---------|----------------------------------------|------------------------------------------|
|         | 10 (Reboot)                            | ff (Reserved)                            |
|         | 03 (Reporting Interval)                | 2 Bytes, unit: s                         |
|         | 04 (Confirm Mode)                      | 00: disable, 01: enable                  |
|         |                                        | Byte 1: Channel index range              |
|         |                                        | 01: 0-15                                 |
|         |                                        | 02: 16-31                                |
|         |                                        | 03: 32-47                                |
|         | 05 (LoRaWAN <sup>®</sup> Channel Mask) | 04: 48-63                                |
|         |                                        | 05: 64-79                                |
| TT      |                                        | 06: 80-95                                |
|         |                                        | Byte 2-3: indicate disable or enable via |
|         |                                        | every bit, 0=disable, 1=enable           |
|         | 40 (ADR)                               | 00: disable, 01: enable                  |
|         | 41 (Application Port)                  | 1 Byte, default is 85                    |
|         | 42 (Wi-Fi)                             | 00: disable, 01: enable                  |
|         | 43 (People Counting Periodic Report)   | 00: disable, 01: enable                  |
|         | 44 (People Counting Trigger Report)    | 00: disable, 01: enable                  |
|         | 51 (Clear the accumulated counting)    | ff (Reserved)                            |

**Note:** After changing any parameter of LoRaWAN<sup>®</sup> settings, the device will re-join the network. **Example:** 

1. Disable Wi-Fi.

| ff4200  |            |             |  |  |
|---------|------------|-------------|--|--|
| Channel | Туре       | Value       |  |  |
| ff      | 42 (Wi-Fi) | 00: disable |  |  |

2. Set AU915 or US915 channel mask as 8-15.

| ff0501ff00 ff05020000 ff05030000 ff05040000 ff05050000 |                    |                                                  |  |  |
|--------------------------------------------------------|--------------------|--------------------------------------------------|--|--|
| Channel                                                | Туре               | Value                                            |  |  |
| ff                                                     | 05                 | 01: Channel index 0-15, ff00 => 8-15 is enabled  |  |  |
|                                                        | (Set Channel Mask) | 02-05: Channel index 16-79, 0000 => all disabled |  |  |

3. Reboot the device.

| ff10ff  |      |       |
|---------|------|-------|
| Channel | Туре | Value |

| ff | 10 (Reboot) | ff (Reserved) |
|----|-------------|---------------|
|----|-------------|---------------|

### 4. Set reporting interval as 20 minutes.

| ff03b004 |                  |                        |  |  |
|----------|------------------|------------------------|--|--|
| Channel  | Туре             | Value                  |  |  |
| ff       | 03(Set Reporting | b0 04 => 04 b0 = 1200s |  |  |
|          | Interval)        | =20 minutes            |  |  |

-END-